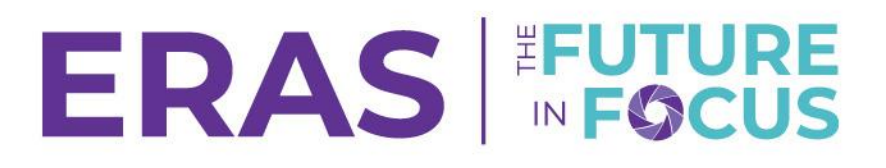

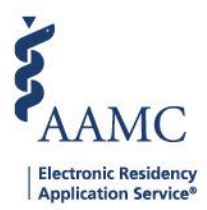

## Bulk Action(s): Upload MS Transcript(s)

This job aid provides step-by-step instructions on uploading multiple Medical School Transcripts for students without an MS Transcript uploaded.

- 1. Navigate and log in to <u>Dean's Office WorkStation</u>.
- 2. Select Change Filters.

| DWS ERAS 2025 - Oakland University William Beaumont School of Medicine |                |                |  |  |  |
|------------------------------------------------------------------------|----------------|----------------|--|--|--|
| Applicants 🛛 Help                                                      |                |                |  |  |  |
| Search By                                                              | Filters        |                |  |  |  |
| Last Name V Q, Search                                                  | All Applicants | CHANGE FILTERS |  |  |  |

- 3. Select Missing MS Transcript under the Documents section.
  - a. Click Confirm.

| Applicant Type           |                               |
|--------------------------|-------------------------------|
| All Current Year Gradua  | ates O Prior Year Graduates   |
| Documents                |                               |
| MSPE                     | MS Transcript                 |
| All                      |                               |
| Missing MSPE             | Missing MS Transcript         |
| MSPE w/o Appendix        | MS Transcript w/o Appendix    |
| MSPE with Appendix       | O MS Transcript with Appendix |
| Application Status       |                               |
| All Applied to Program(s | ) Not Applied to Program(s)   |

- 4. Select an applicant(s).
  - a. Click Action to access bulk actions.
  - b. Click Add MS Transcript(s).

|     |              | _ |                        |                  |          |     | ACTION A                             |
|-----|--------------|---|------------------------|------------------|----------|-----|--------------------------------------|
| l r |              | μ |                        |                  |          |     | Copy Email                           |
|     |              | ~ | Full Name ↓↑           | Email <b>↓</b> † | AAMC ID  | USP | Add Comment                          |
|     | $\checkmark$ |   | Barksdale, Avon        |                  | 21001858 | 888 | Add MSPE(s)                          |
|     | $\checkmark$ |   | Burley, Kahedja Damani |                  | 21310386 |     | Add/Update Appendix to MSPE          |
|     | $\checkmark$ |   | Butler, Bronon         |                  | 21116747 | 88  | Add MS Transcript(s)                 |
|     |              |   | Ducksie, Donald        |                  | 21481614 |     | Add/Update Appendix to MS Transcript |
|     |              |   | ERAS, Debbie Y         |                  | 21215293 | 888 | Print Application                    |

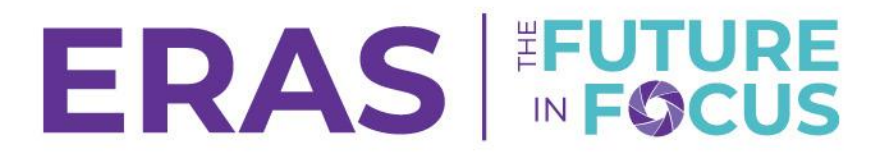

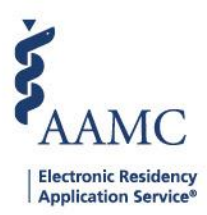

## 5. Select Upload under the Actions column.

| dd Medical School Transcripts 🛛 🛛 🖉 Help |            |          |              |         |  |
|------------------------------------------|------------|----------|--------------|---------|--|
| Full Name                                | Birth Date | AAMC ID  | Status       | Actions |  |
| Helbling, Erin                           | 09/01/1992 | 21255281 | Not Uploaded | UPLOAD  |  |
| Jonas, Blythe                            | 11/04/1982 | 21296729 | Not Uploaded | UPLOAD  |  |
| Maroof, Iqra                             |            | 21271411 | Not Uploaded | UPLOAD  |  |
| Mbita, Fabie                             | 07/14/1994 | 21478959 | Not Uploaded | UPLOAD  |  |

## 6. Click Attach File.

A

a. Click Release.

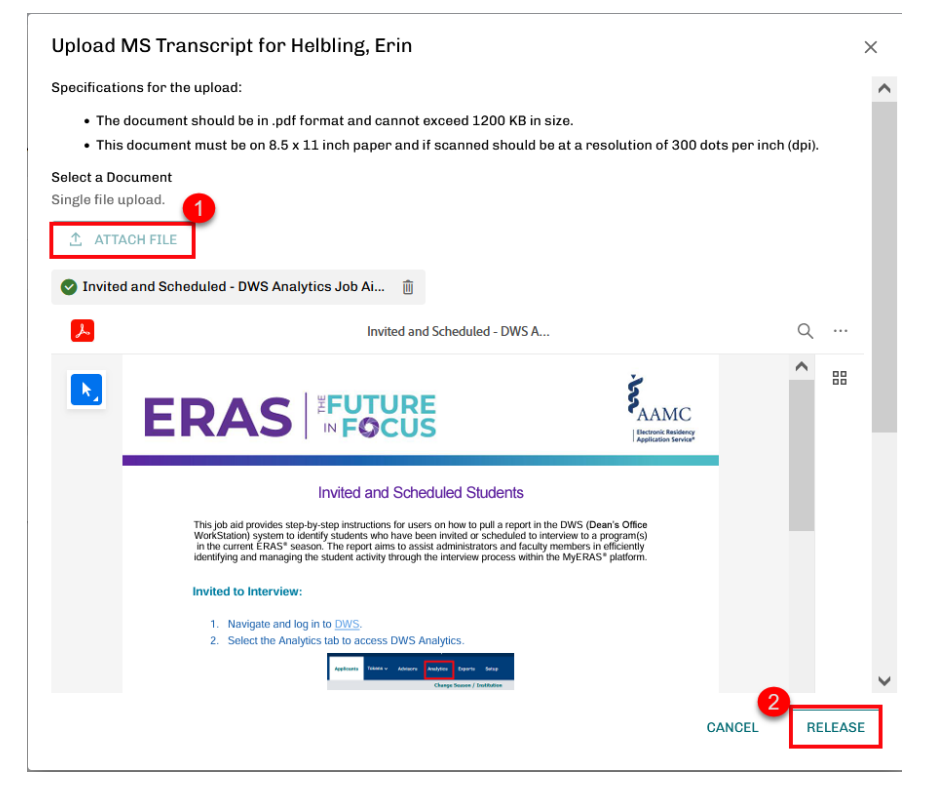

The document should be in PDF format and cannot exceed 1200 KB in size. This document must be on 8.5 x 11-inch paper and should be at a resolution of 300 dots per inch (dpi) if scanned.

## 7. Once uploaded, the document Status will change to Uploaded.

| Ad | Add Medical School Transcripts 🛛 🛛 Help |            |          |              |                      |  |  |
|----|-----------------------------------------|------------|----------|--------------|----------------------|--|--|
|    | Full Name                               | Birth Date | AAMC ID  | Status       | Actions              |  |  |
|    | Helbling, Erin                          | 09/01/1992 | 21255281 | Not Uploaded | UPLOAD               |  |  |
|    | Jonas, Blythe                           | 11/04/1982 | 21296729 | Uploaded     | ACTIONS $\checkmark$ |  |  |
| Ľ  | Maroof, Iqra                            |            | 21271411 | Not Uploaded | UPLOAD               |  |  |
|    | Mbita, Fabie                            | 07/14/1994 | 21478959 | Not Uploaded | UPLOAD               |  |  |